Atualizado em: 03/08/2021

# **BACTORISSON ACTION OF CONTRACTISATION OF CONTRACTISATICON OF CONTRACTISATICON OF CONTRACTISATICON OF CONTRAC**

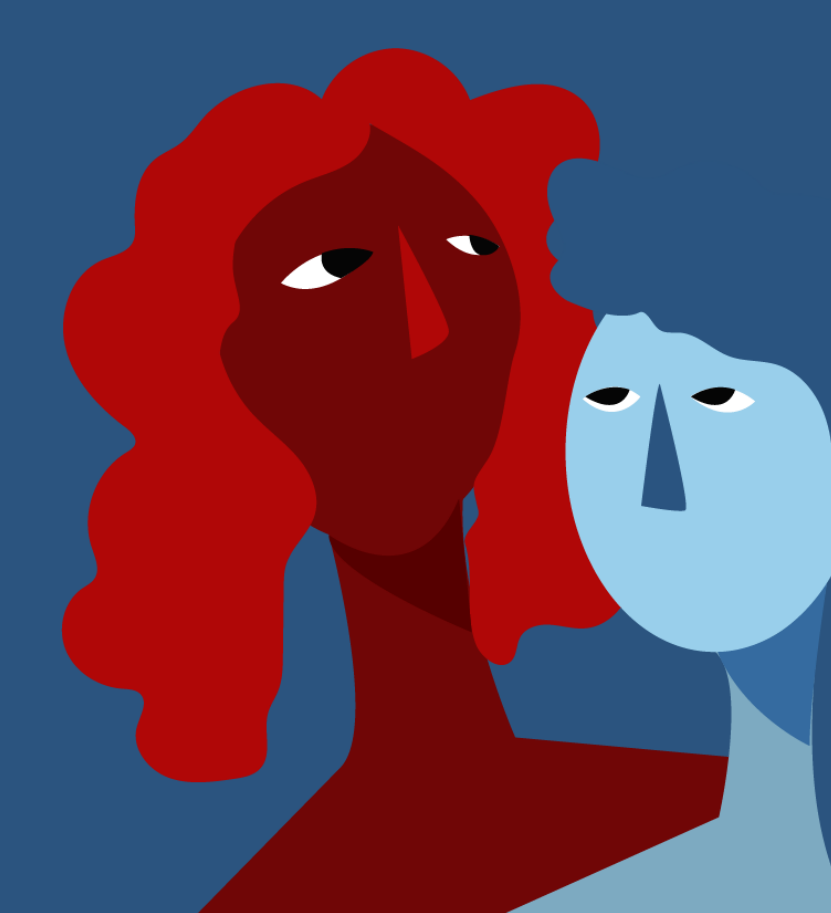

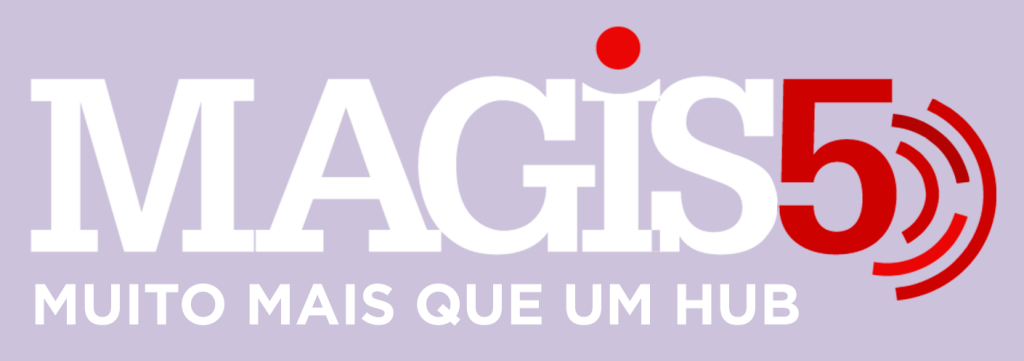

## Gerencie vários CNPJs

Automatize sua expedição para escalar vendas

**Integre** sua loja aos principais **marketplaces** do Brasil

Crie **kit de anúncios** para aumentar seu **ticket médio** 

Automatize a impressão de notas fiscais e etiquetas

# Bem-vindo(a) ao Magis5, a partir de agora você conta com um plataforma que irá automatizar seu negócio!

Nesse manual iremos aprender como fazer o cadastro de produtos simples.

Lembre-se que nossa equipe de suporte está disponível para auxiliar em qualquer eventual dificuldade que possa vir a ter! Para contatar nossa equipe basta acessar sua conta Magis5 e clicar no icone que se encontra no canto inferior direito da sua tela, assim você será conectado com um de nossos analistas.

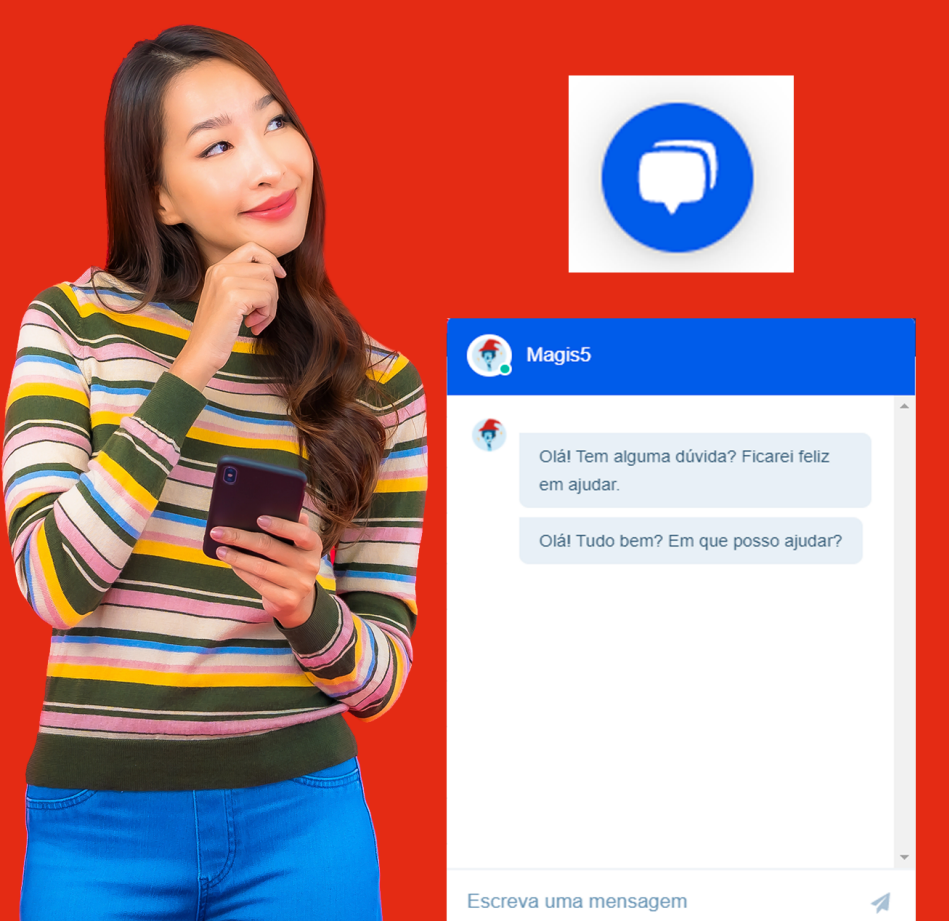

# Atualização de Pedidos

## Veja como corrigir pedidos com pendências

Como ativar a API de integração de pedidos no Magis5

Assim que integrada uma nova conta o Magis5 inicia o processamento dos pedidos.

Conforme forem atualizados, os pedidos serão encaminhados para os status correspondentes. Por exemplo:

- Pedidos entregues ou já enviados serão encaminhados diretamente para os status de mesmo nome (fique tranquilo, pois não serão lançados no estoque);
- Pedidos que a etiqueta ainda não foi enviada estarão caminhando para o status de Aguardando Separação;
- Pedidos que a logística está "à combinar" serão direcionados para Ag. Logística (Aguardando Logística).
- Pedidos cancelados no Marketplace estarão sendo direcionados para o status Pendências para que sejam analisados;

Através da Dashboard no Fluxograma de Pedidos vamos saber para qual status estão sendo direcionados os pedidos.

### Corrigir pedidos com pendências

Pedidos em que o anúncio vendido não foi importado (pendentes importação) ou de Kit's compostos que não foram precificados (pendentes preço) serão apresentados ao lado dos símbolos de atenção na Dashboard, e precisarão ser corrigidos para prosseguirem no fluxograma de pedidos.

### Pendentes de importação

Para corrigir estas situações clique em <u>pendentes</u> <u>importação</u> e então será aberta uma tela de <u>consultar pedidos</u> listando os pedidos neste contexto.

Então clicando no 3 pontinhos e Acessar anúncio com pendência, como destacado na imagem acima, será redirecionado para a tela de <u>importação</u> com o anúncio vendido neste pedido já filtrado.

| Filtro 🗠 - Produtos - Importar animcios      |             |                                                   |                      |                                                                                     |           |                       |     |                     |                              |  |
|----------------------------------------------|-------------|---------------------------------------------------|----------------------|-------------------------------------------------------------------------------------|-----------|-----------------------|-----|---------------------|------------------------------|--|
| anal d                                       | le Vendo:   |                                                   | Titulo de produte:   |                                                                                     |           | ID do conal de venda: |     | Filtrar produtos se | Filtrar produtos som EAN/SK2 |  |
| Selecione *                                  |             |                                                   | Titulo do produto    |                                                                                     |           | MLB1030000000         |     |                     |                              |  |
| totus                                        |             |                                                   | Quantidade d         | e Vendos:                                                                           |           |                       |     |                     |                              |  |
| Selec                                        | Selecione * |                                                   | Quantidade de Vendas |                                                                                     |           |                       |     |                     |                              |  |
| Racer                                        |             |                                                   |                      |                                                                                     |           |                       |     |                     |                              |  |
| stal de itens fitrades: 1<br>Beledonor Todos |             |                                                   |                      |                                                                                     |           |                       |     |                     |                              |  |
|                                              | Canal       | Titulo                                            |                      | informações adicionais                                                              | Qtde. Kit | sku                   | EAN | Marco               | Resultado do processomento   |  |
|                                              | CANAL ATIVO | TitulevAUNCIO PENDENTE DE INFORTAÇÃO<br>Variação: |                      | Aminelet Classico (IIX)<br>Vendest Tou mois.<br>VHE M.SIG0000000<br>Stefue: Pousodo |           |                       |     |                     |                              |  |